## How to make sign up for one on one or small group tutoring in the LEC:

1. Go to http://tutortrac.apu.edu and log in

2. Click on "Search Availability"

3. Click on the drop down arrow next to "Center" and select "LEC"

4. Wait for a moment while other form fields pop up. Then click on the drop down arrow next to "Section" and find your class

5. Set the desired appointment date

6. Drag the white arrows on the green bar to adjust the desired appointment timeframe

7. Click "Search"

\*NO Same day appointments accepted. Please sign up at least 24 hours in advance. Also, be sure to cancel at least 24 hours in advance\*

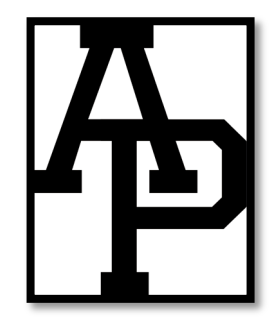